# Guide for activating online maps on the Bentley Continental range

This document describes the process required to activate the online map feature in the Bentley Continental vehicles. This process only applies to Continental vehicles specified with the Google maps feature:

A special destination search can be started using Google Local Search and Google Satellite images can be shown on the map via an online connection (that is subject to charges). A full guide to setting up and using these services is included in your manual. However this guide will give an overview of the setup of the data connection and should be used in conjunction with the individual access point settings (APN) for your mobile phone network provider. The access point settings for your mobile phone network will be available from your mobile service provider. Additionally for your convenience many APN settings are listed on the www.bentleymotors.com website. Please make a note of the access point settings for your provider, these settings should be used in conjunction with this guide.

Before the internet based Google services can be used in the car, the data transfer settings must be entered in the "Online connection setup" menu.

The preconditions for using the online map service are as follows:

- Google maps needs to have been specified as an option
- The user needs to have a phone paired to the car in rSAP mode
- The SIM card needs to be enabled for mobile data by the service provider
- The user needs to understand the potential cost implications of using this service.

### Access the online setup menu

- Press the "CAR" hard key
- Press the "SYSTEM SETTINGS" soft key
- Press the "Map" soft key

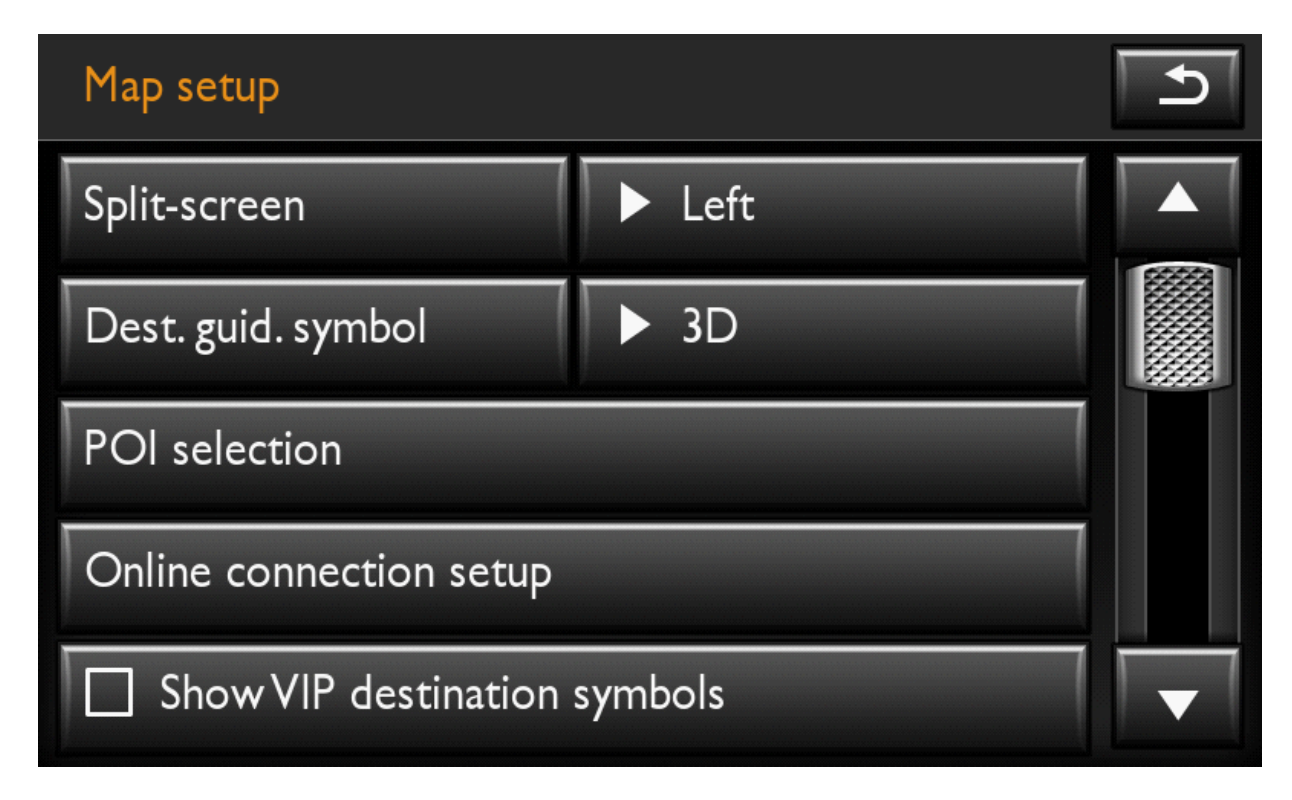

• Press the "Online connection setup" soft key

| Online connection setup              |                    | Ŀ       |
|--------------------------------------|--------------------|---------|
| No connection                        |                    | Details |
| Data transfer since 14.04.2009: 0 MB |                    | Reset   |
| Data transfer limits                 | ▶ No data transfer |         |
| Priority                             | ► Call             |         |
| APN settings                         |                    |         |

# Setting the access point information

Access point information needs to be entered into the infotainment system for each mobile phone that is paired with the car. This information is required in order to establish an internet connection through the GSM phone network.

- Press the "APN settings" soft key
- Enter the following data:
  - Access point name
  - User name
  - $\circ$  Password

\*Please note, this data can be requested from mobile network providers. The common access point settings for operators worldwide are also available on the Bentley website www.bentleymotors.com

• Press the "Save" softkey to store the setting against the mobile phone that is currently paired

## Setting the transfer limits

In addition to entering the access point information it is also possible to restrict where and when this service is can be used. This is done using the "Data transfer limits" setting.

- Press the "Data transfer limits" soft key and the following options will be presented
  - No data transfer All internet based Google services are deactivated
  - POI search national "Google Local Search" only permitted when on the home network
  - POI search "Google local search" permitted anywhere (roaming charges may apply)
  - Unlimited national "Google local search" and "Satellite images" only permitted on the home network
  - Unlimited "Google local search" and "Satellite images" permitted anywhere (roaming charges may apply)

\*Please note that the above settings will control if roaming charges can be applied to the users mobile phone bill.

## Setting the priority for the online service

In areas with only limited network coverage (i.e. no 3G coverage), it is not possible to receive telephone calls while using internet based services. Only one connection at a time will be possible in bad reception areas.

- Press "Priority" and the following two options will be presented.
  - Call Will switch the data connection off in bad reception areas to ensure incoming calls are possible
  - Data link Will prioritise the data connection in bad reception areas which may result in not being able to receive incoming calls.

#### Data connection indicators

When a data connection is available but no data is being downloaded, the following symbol is shown in the instrument cluster display in the telephone menu (red circle).

|                 | Phone        | D4              |
|-----------------|--------------|-----------------|
| Steves Phone    |              |                 |
| T-Mobile UK     |              |                 |
|                 |              |                 |
| Acc 60 mph      |              |                 |
| <b>20562</b> mi | 12.5 °C trip | <b>412.3</b> mi |

If the symbol is shown in solid while, it indicates data is currently being downloaded (blue circle).

| Phone           |              | D4       |  |
|-----------------|--------------|----------|--|
| Ste             | eves Phone   |          |  |
| T-Mobile UK     |              |          |  |
|                 |              |          |  |
| Acc 60 mph      |              |          |  |
| <b>20562</b> mi | 12.5 °C trip | 412.3 mi |  |

#### DISCLAIMER

All details provided in this guide correspond to the information available at the time of going to print and apply only to factory-fitted equipment. Due to continuous technical improvement of the unit and possible updates to the unit's software, the displays and functions on the unit may differ from the details given in this guide. No claims may be derived from the differing details, illustrations or descriptions.

#### WARNING

Accidents and injuries can occur if the driver is distracted. Operating the Infotainment system can distract you from the road.

• Always drive carefully and responsibly.

Select volume settings that allow you to easily hear signals from outside the vehicle at all times (e.g. emergency service sirens).
Setting the volume too high may damage your hearing. This also applies if you are exposed to high volumes for short periods only.

Warning : The volume level may suddenly change when you switch audio source or connect a new audio source.

• Reduce the base volume before switching audio source or connecting a new audio source.